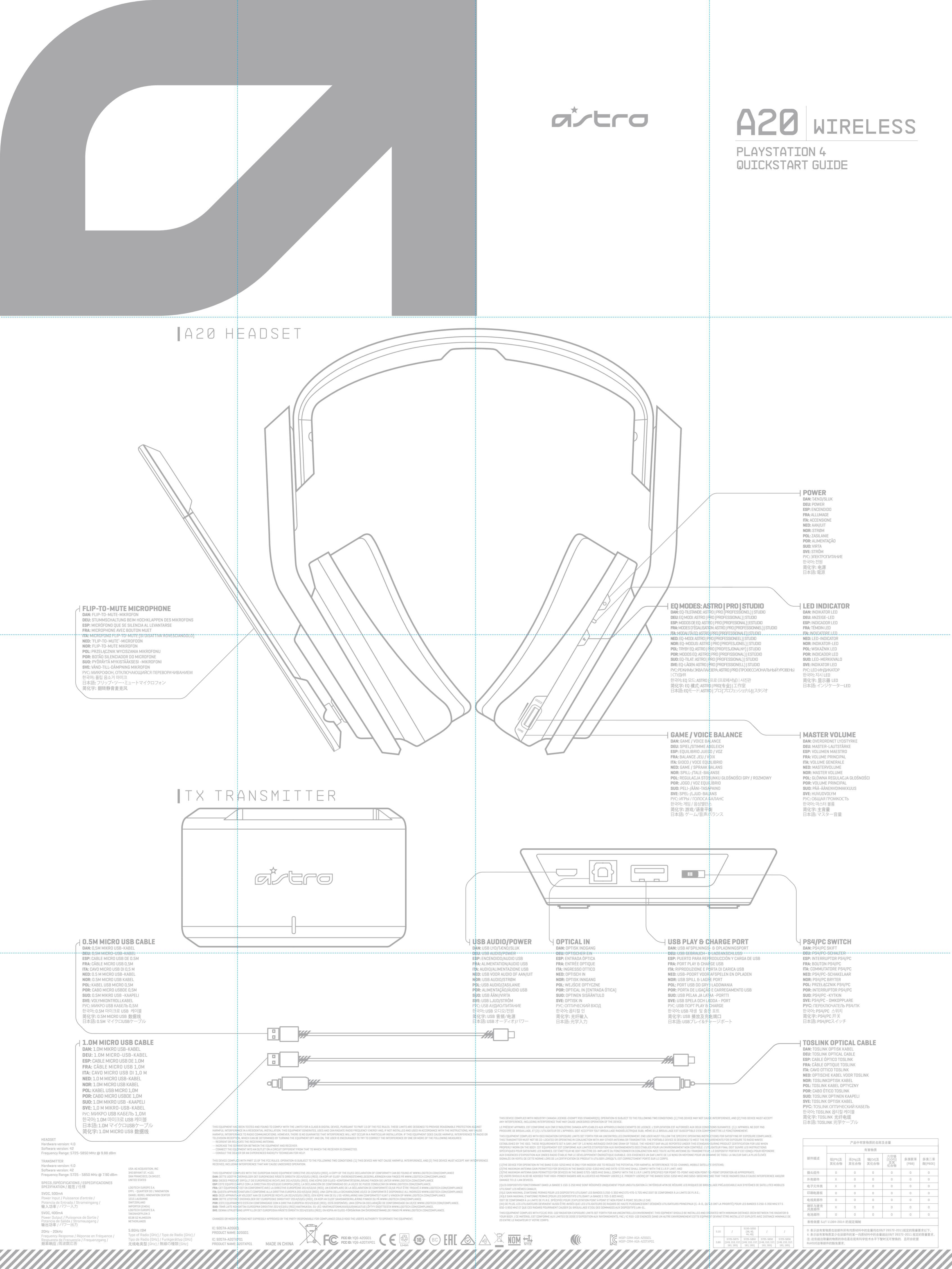

# **QUICKSTART GUIDE PAGE 2**

## C C FIGURE REV8

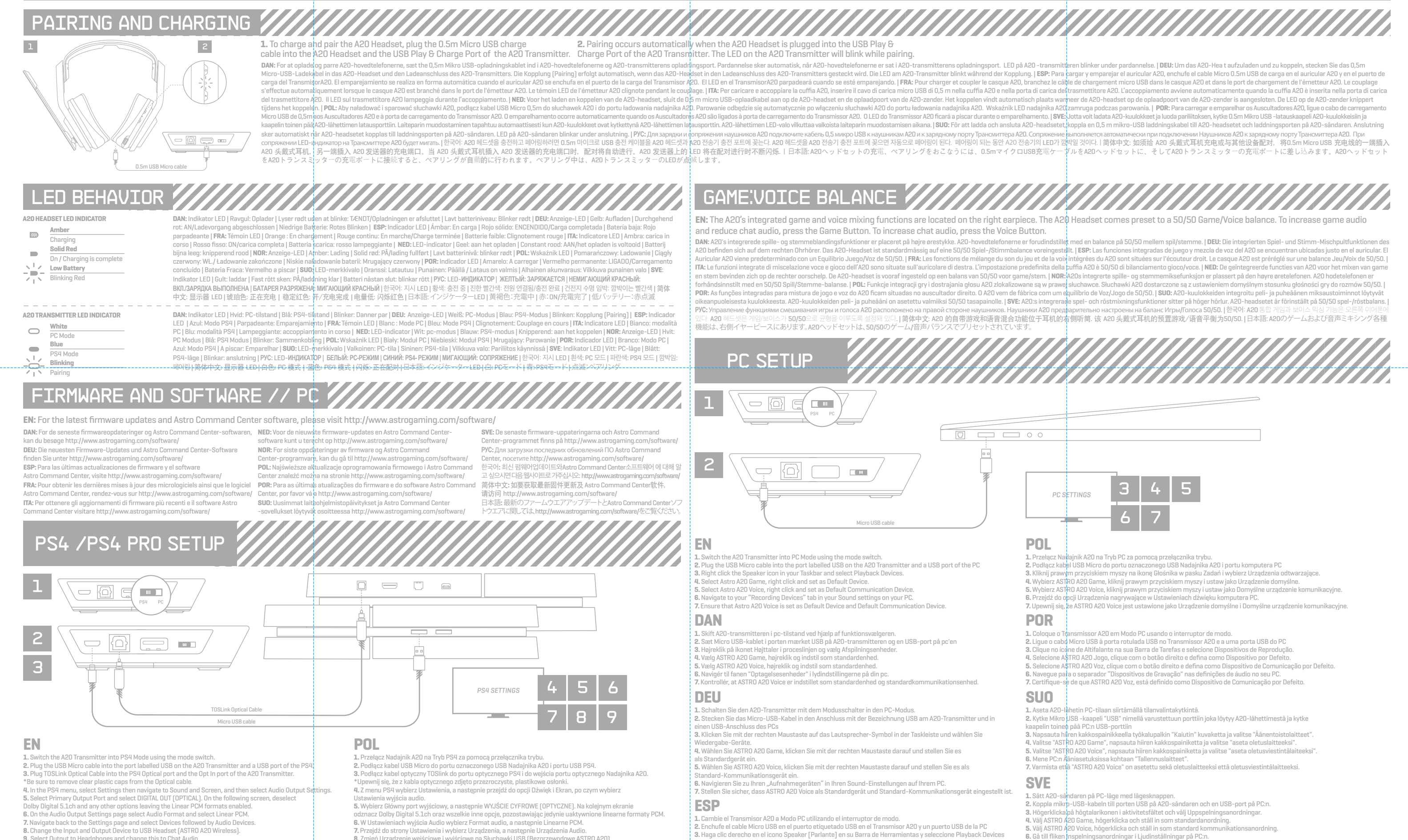

9. Select Output to Headphones and change this to Chat Audio

#### DAN

 Skift A20-transmitteren i PS4-tilstand ved hjælp af funktionsvælgeren.
 Sæt Micro USB-kablet i porten mærket USB på A20-transmitteren og en USB-port på PS4. Sæt Toslink Optisk kabel ind i PS4 Optisk port og i A2O-transmitterens Optiske In port Sørg for at fjerne de klare plasthætter fra det optiske kabel. 4. I menuen PS4, vælg Indstillinger og næviger derster til Lyd og Skærm, og vælg derefter Ind 5. Vælg en primær udgangsport og vælg DIGITAL OUT (DPTISK). På den følgende skærm, fravælg Dolby Digital 5. Loh og andre muligheder, der lader de lineære PCM-formater forblive B. Då siden Udvutnut, idettilliterettiller

6. På siden Lydoutput-indstillinger, vælg Lydformat og vælg lineær PCM. Navigér tilbage til siden Indstillinger, og vælg Enheder efterfulgt af Lyde  Cambie el Transmisor A20 a Modo PC utilizando el interruptor de modo.
 Enchufe el cable Micro USB en el puerto etiquetado USB en el Transmisor A20 y un puerto USB de la PC
 Haga clic derecho en el icono Speaker [Parlante] en su Barra de Herramientas y seleccione Playback Devices [Dispositivos de Reproducción]

Laspeccione ASTRO A20 Game, haga clic derecho y configure como Default Device [Dispositivo Prec 5. Seleccione ASTRO A20 Voice, haga clic derecho y configure como Default Communication Device

[Dispositivo de Comunicación Predeterminado]. 6. Navegue su pestaña "Recording Devices" ["Dispositivos de Grabación"] en su configuración de Sonido en su PC. 7. Asegúrese de configurar ASTRO A20 Voice como el Dispositivo Predeterminado y el Dispositivo de

#### FRA

1. Réglez l'émetteur A20 sur le mode PC à l'aide du commutateur de mode. 2. Branchez le câble micro USB dans le port marqué USB de l'émetteur A2O et dans un des ports USB du PC

- 5. Väli ASTRO A20 Voice, högerklicka och ställ in som standard kommunikationsanordning

3. "작업표시줄"에 있는 "스피커" 아이콘을 마우스 오른쪽 버튼으로 누른 뒤 "재생 기기"를 선택한다.

4. ASTRO A20 Game을 선택한 뒤 마우스 오른쪽 버튼을 눌러 "초기 설정 기기"로 설정한다.

5. ASTRO A20 Voice를 선택한 뒤 마우스 오른쪽 버튼을 눌러 "초기 통신 기기"로 설정한다.

6. 고객 컴퓨터의 "사운드" 설정에서 "녹음 기기" 탭을 찾는다. 7. ASTRO A20 Yoice가 "초기 설정 기기"와 "초기 통신 기기"로 설정된 것을 확인한다.

5.选择 ASTRO A2D Voice,点击右键,将其设置为赋入场信设备。 6.转至您的 PC 的声音设置栏下的"录制设备"选项卡。 7.确保 ASTRO A2D Voice 被设置为默认设备及默认通信设备。

- G. Sa'ill films and the second state of state in som state scientification and state scientification of the state science of the state science РУС
- те Трансмиттер А20 в режим ПК, пользуясь переклк 2. Подключите Микро USB кабель в порт, помеченный USB на Трансмиттере A20 и к порту USB ПК.
- 3. Щелкните правой клавишей мыши на пиктограмму Динамика на Панели задач, и выберите Playback Devic
- (Звуковоспро<mark>и</mark>зводящее устройство). **4.** Выберите A<mark>STRO A2O Game,</mark> нажмите на правую клавишу мыши, и выберите вариант Default Device
- [Устройство по умолчанию] те ASTRO A20 Voice, нажмите на правую клавишу мыши и выберите вариант Default Communication Devic Устройство связи по умолчанию]

Não se esqueça de remover as tampas de plástico transparentes do cabo ótico. No menu da PS4, selecione Definições e navegue para Som e Ecrã. Selecione agora Definições de Saída de Áudio.
 Selecione Porta de Saída Principal e depois selecione DIGITAL OUT (OPTICAL). No ecrã seguinte, desmarque a opção Dolby Digital 5.1ch e quaisquer outras opções, deixando ativo o formato PCM Linear. Na námina de Definições de Saída de Áudio, selecione Formato de Áudio e denois selec

Arangen citage un subert-inflastininger, og værg ciniteer erkerning en cydenin 8. Ærdri input og output-enhed til USB-hovedtelefoner (ASTRO A20 trådløs)
 Vælg Output til hovedtelefoner og ændr dette til Chatlyd.

#### DEU

 Schalten Sie den A20-Transmitter mit dem Modusschalter in den PS4-Modus.
 Stecken Sie das Micro-USB-Kabel in den Anschluss mit der Bezeichnung USB am A20-Tra USB-Anschluss des PS4.

3. Stecken Sie das TOSLink optische Kabel in den PS4 optischen Anschluss und den optischen Ein-Anschluss Stechen sie das Toschink grussene kauer in den P3-optischen Anschinss und den Optischen Kabiterin Ein-Antschluss des A20-Transmitters. \* Achten sie darauf, die durchsichtigen Plastikkappen vom optischen Kabel zu ertftemen.
 Wählen Sie im PS4-Menü die Option Einstellungen aus, navigieren Sie dann zu Ton und Bildschirm und wählen Sie dort Audio-Ausgangseinstellungen

5. Wählen Sie den Primären Audio-Ausgangsanschluss und wählen Sie DIGITAL OUT (OPTICAL). Deaktivieren Dolby Digital 5.1ch und alle anderen Optionen auf dem nachfolgendem Bild damit die Linear-PCM-Formate aktiviert bleiben.

K. Wählen Sie Audio-Format auf der Audio-Ausgangs-Einstellungen-Seite und wählen Sie dort Linear PGM.
T. Navigleren Sie zurück zur Seite Einstellungen und wählen Sie Geräte, gefolgt von Audiogeräten.
8. Ändern Sie das Ein- und Ausgabegerät zum USB-Headset (ASTRO A20 Wireless)
9. Wählen Sie Ausgang zu Kopfhörern und ändern Sie diese zu Chat-Audio.

#### ESP

1. Cambie el transmisor A2O a Modo PS4 utilizando el interruptor de modo. 2. Enchufe el cable Micro USB en el puerto etiquetado USB en el Transmisor A20 y un puerto USB del PS A. Enchufe el Cable Óptico TOSLink en la puerto Optico PS4 y el Óptico en el puerto del Transmisor A20.
 \*Asegúrese de sacar las tapas plásticas transparentes del cable Óptico.

4. En el menú PS4, seleccione Settings [Configuración], luego navegue en Sound and Screen Sonido y Pantalla] y luego seleccione Audio Output Settings (Configuración de Salida de Audio).
 Seleccione Primary Output Port [Puerto de Salida Principal] y seleccione DIGITAL OUT (OPTICAL) [SALIDA DIGITAL (ÓPTICA]). En la siguiente pantalla, desmarque la opción Dolby Digital 5.1ch y cualqu tra onción que desactive los formatos PCM Lineales

6 a option que desactiva los minas as romanidas roma inicialiss.
8. En la página Audio Output Settings [Configuración de Salida de Audio], seleccione Audio Format [Formato de Audio] y seleccione PCM Lineal.

[Formato de Audio] y seleccione PCM Lineal.
 7. Regresar a la pantalla de Settings [Configuración] y seleccionar Devices [Dispositivos], y luego seleccionar Audio Devices [Dispositivos de Audio].
 8. Cambie el Input and Output Device [Dispositivo de Entrada y Salida] a USB Headset (ASTRO A2O Wireless).
 9. Seleccione Output to Headphones [Salida a Auriculares] y cambie esto a Chat Audio [Audio de Chat].

#### FRA

1. Réglez l'émetteur A20 sur le mode PS4 à l'aide du commutateur de mode

Branchez le câble micro USB dans le port marqué USB de l'émetteur A20 et dans un des ports USB de la PS4.
 Branchez le câble optique TOSLink dans le port optique de la PS4 et dans le port d'entrée optique de l'émetteur A20. \*Assurez-vous d'avoir ôté les capuchons en plastique du câble optique.

4. Dans le menu de la PS4, sélectionnez Paramètres, puis allez dans Son et écran, et sélectionnez Paramètres de sortie audio. 5. Allez dans Port de sortie principal et sélectionnez DIGITAL OUT (OPTICAL). Sur l'écran suivant, désélectionnez

Dolby Digital 5.1ch et toutes les autres options jusqu'à ne laisser que les formats PCM linéaires activés Sur la page Paramètres de sortie audio, sélectionnez Format audio puis PCM linéaire.
 Retournez sur l'écran Paramètres et choisissez Périphériques, puis Périphériques audio.
 Changez le Périphérique d'entrée et de sortie et choisissez USB Headset (ASTRO A20 Wireless). 9. Sélectionnez Sortie vers le casque et choisissez Audio du Chat

#### ITA

 Commutare il trasmettitore A20 alla modalità PS4 servendosi del commutatore di modalità.
 Inserire il cavo micro OSB nella porta contrassegnata USB sul trasmettitore A20 e nella porta USB del PS
 Inserire il cavo ottico TOSLink nella porta ottica del PS4 e nell'ingresso ottico del trasmettitore A20. Accertarsi di togliere i tappi di plastica al cavo ottico.

4. Nel menu PS4, selezionare Impostazioni e andare a Sonoro e Schermo, e quindi selezionare ostazioni Uscita Audio. 5. Selezionare la porta di uscita primaria e selezionare USCITA DIGITALE (OTTICA). Sulla schermata succe

disattivare Dolby Digital 5.1ch, e qualsiasi altra opzione, lasciando attivato i formati PCM lineare. 6. Nella pagina delle Impostazioni di Uscita Audio, selezionare Formato Audio w selezionare PCM lineare Ritcmare alla pagina delle im postazioni e selezionare Dispositivi e poi Dispositivi Audio
 Cambiare il Dispositivi Audio
 Cambiare il Dispositivi Orgenso e Uscita a Cuffia USB (wireless ASTRO A20). 9. Selezionare Uscita ad Auricolare e cambiare a Audio Chat.

#### NED

1. Schakel de A2O-zender over naar PS4-modus via de modusschakelaar Solitaken de Reo-Zender Over Inaar PS4-Indouss van de Indousschakenaan.
 Sluit de micro USB-kabel aan op de port met het label USB op de A2D-zender en een USB-poort van de PS4.
 Sluit de optische kabel voor TOSLink aan op de Optical (Optische)-poort van PS4 en de Optical In (Optisch In)-poort van de A2D-zender. \*Verwijder eerst de doorzichtige plastic doppen van de optische kabel.
 Selecteer in het PS4-menu, Settings (Instellingen) en ge naar Sound and Screen (Geluid en Scherm) en selecteer vervolgens Audio Output Settings (Instellingen audio-uitvoer).
 Selecteer de Primary Output (Primaire output)-poort en selecteer DIGTAL OUT (OPTICAL). Maak op het volgende scherm de keure Dolty Digital 5 1ch en eventuele andere noties ongedaan maar houd de Linear volgende scherm de keuze Dolby Digital 5.1ch en eventuele andere opties ongedaan, maar houd de L

PCM-formats indeschakeld. Selecteer op de pagina Audio Output Settings, Audio Format en selecteer Linear PCM.
 Ga terug naar de pagina Settings en selecteer Devices (Apparaten) gevolgd door Audio Devii
 Wijzig het Input- en Output-apparaat naar USB-headset (ASTRO A2O-wireless).
 Selecteer Output to Headphones (Output naar koptelefoons) en wijzig het naar Chat Audio.

#### NOR

1. Sett A20 senderen i PS4 modus ved hjelp av modus-bryteren. Stote Micro USBkabelen til porten merket USB på A2Osenderen og en USBport på PS4.
 Koble TOSLink optisk kabel til PS4 optisk port og optiske inngang på A2O senderen. \*Sjekk at du har fjernet plastikkhettene fra den optiske kabelen 4.1 PS4(meyer velger du så innstillinger og navigerer til lyd og skjerm, og velger innstillinger for utgående lyd 5. Velg primær utgang og velg DIGITAL UT(optisk). På følgende skjermbilde; deaktiver Dolby Digital 5.1ch, og eventuelle andre alternativer som holder Linear PCM formatene aktivert. På lydutgang-innstillinger, velg lyd format og så lineær PCM.
 Gå tilbake til innstillinger, og velg enheter etterfulgt av lydenhetel
 Endre inn/ut enhet til USB -hodetelefon (ASTRO A20 trådløs) 9. Velo utdata for hodetelefoner og endre dette til chat lvd.

# PS4 SLIM SETUP

#### EN: For PS4 Slim set up, please visit the ASTRO Gaming blog at www.blog.astrogaming.com

#### 7. Volte à página de Definições e selecione Dispositivos, seguido de Dispositivos de Áudio Vote a página de berningões e selectoria subpositivos, seguido de entrado e Saldo de Adulta Adulta Subpositivo de Entrada e Salda para Auscultadores USB (ASTRO AZO Wireless) Selecione Saída para Auscultadores e altere isto para Áudio de Conversação. SUO

8. Zmień Urządzenie wejściowe i wyjściowe na Słuchawki USB [Bezprzewodowe ASTRO A20].

nissor A20 em Modo PS4 usando o interruptor de r

2. Lique o cabo Micro USB à porta rotulada USB no Transmissor A20 e a uma porta USB da PS4. Ligue o cabo ótico TOSLink à entrada ótica da PS4 e à entrada "Optical In" do Transr

9. Wybierz Wyiście na słuchawki i zmień to ustawienie na Rozmowa audio.

POR

1. Coloque o Trans

. Aseta A20-lähetin PS4-tilaan siirtämällä tilanvalintakytkintä. 2. Kytke Mikro USB -kaapeli "USB" nimellä varustettuun porttiin joka löytyy A2O-lähettimestä ja kytke kaapelin toinen pää PS4-konsolin USB-porttiin. 3. Kytke TOSLink Optinen kaapeli PS4-konsolin optiseen porttiin ja kaapelin toinen pää A20-lähettimen

sisääntuloporttiin. \*Varmista että läpinäkyvät muovisuojukset on poistettu optisen kaapelin päistä. 4. Valitse PS4-konsolin valikosta "Asetukset" ja mene sitten "Ääni- ja Näyttö" kohtaan. Valitse siellä "Äänen ulostuloasetukset".

vanse seina Panen nousuusessuusest . 5. Valitse "Ensigiainen ulostuloportti" ja sitten "Digitaalinen Ulostulo (Optinen)". Seuraavalla ruudulla poista valin kohdasta Dolby Digital 5.1ch ja poista myös kaikki muut valittuna olevat kohdat. Jätä valituksi ainoastaan 'Lineaarinen PCM"

6. Valitse "Äänen ulostuloasetukset" sivulla "Ääniulostulon muoto" ja valitse sitten "Lineaarinen PCM". 7. Suuntaa takaisin kohtaan "Asetukset" ja valitse "Laitteet" ja siitse "Audiolaitteet" 8. Vaihda sisäänmeno- ja ulostulolaiteeksi USB-kuulokkeet (ASTRO A20 langaton)

9. Valitse kohta "Toisto kuulokkeisiin" ja muuta valinnaksi "Chat-ääni"

## SVE

1. Sätt A2O-sändaren på PS4-läget med lägesomkopplare Anslut mikro-USB-kabeln till porten USB på A2O-såndaren och en USB-port på PS4.
 Koppla TOSLinkoptisk kabel till PS4 optisk port och porten Optisk in på A2O-såndaren Ta av plastskydden på den optiska kabeln. 4. Välj på PSA-menyn Inställningar och gå till Ljud och Skärm. Välj Inställningar för ljud ut.
 5. Välj huvudutport och välj DIGITAL UT (DPTISK). Avmarkera på följande skärm Dolby Digital 5.1ch och andra alternativ. Linjära PCM-format kan vara aktiverade. K. Välj på Ljudformat på sidan för ljudutinställningar och välj linjär PCM.
Z. Gå tillbaka till inställningssidan och välj Anordningar och sedan Ljudanordningar.
8. Åndra in- och utanordning till USB-headset (ASTRO A20 trådlös).

9. Välj Ut till hörlurar och ändra detta till Chattljud.

### РУС

1. Переключите Трансмиттер А20 в режим PS4, пользуясь переключателем рех Подключите Микро USB кабель в порт, помеченный USB на Трансмиттере А20 и к порту USB устройства РS4. 3. Подключите Оптический кабель TOSLink в Оптический порт PS4 и к Оптическому входу Трансмиттера A20.

иите прозрачные пластмассовые крышки с 4. В меню PS4 выберите Settings (Настройки), и перейдите в раздел Sound and Screen (Звук и экран),

и затем выберите Audio Output Settings (Настройки аудио-выхода). 5. Выберите плавный Primary Output Port и выберите DIGITAL OUT (OPTICAL). На следующе Dolby Digital 5.1ch и любые другие опции, оставив опцию Linear PCM formats включенной 6. На странице Audio Output Settings (Настройки аудио-выхода) выберите Audio Format 6 пастранице найо вырист Linear PCM (Линейная импульсно-коровая модуляция) (Формат зудио) и выберите Linear PCM (Линейная импульсно-коровая модуляция) 7. Вернитесь на страницу Settings (Настройки) и выберите Ввисев (Устройства), а затем - Audio Devices (Аудио-устройства).

8. Переключите Input and Output Device (Устройства ввода и вывода) на Headset (Наушники) 9. Выберите Output to Headphones (Вывод на наушники) и смените на Chat Audio.

#### 한국어

L. 모드 스위치를 이용해 A20 전송기를 PS4 모드로 바꾼다. 2. 마이크로 USB 케이블을 A20 전송기와 PS4 USB 포트에 USB 락고 표시된 포르에 꽂는다. 3. TOSLink 옵티컬 케이블을 A20 전송기의 PS4 옵티컬 포트와 옵티컬 인 포트에 꽂는다. 3. TUSLInk 봄타철 게이들을 AEO 전송기의 PS4 참는걸 포트와 봄타철 안 포트에 꽂는다. \*투명한 플라스틱 캡을 옵티컬 케이틀에서 제거한다. 4. PS4 메뉴에서 '설장'을 선택한 후 "시운드 및 스크린'에서 "오디오 출력 설정"을 선택한다. 5. "주출력 포트"를 선택한 후 "디지털 출력[옵티럴]"을 선택한다. 다음 화면에서 Dolby Digital 5.1ch 과 다른 선택 사항을 해제해 리니어 PCM 포맷이 되게 한다. 6. "오디어 출력 실정" 페이지에서 "오디오 포맷"을 선택한 후 "리니어 PCM"을 선택한다. 7. "설정" 페이지로 돌아가 "기기"를 선택한 후 "오디어 기기"를 선택한다. 8. "입력 및 출력 기기"를 USB 헤드셋 ("ASTRO AEO 무선")으로 변경한다. e "추려? 면제도 파리고 확실 후 이것은 패턴 오디오가 보내고 보 9. "출력"을 "헤드폰"으로 정한 후 이것을 "채팅 오디오"로 바꾼다

#### 简体中文

1. 使用模式开关,将 A20 发送器的模式转换为 PS4模式。 2 客 Micro USB 数据线的一端插入 A2D 发送器上标记为USB的端口 另一端插入 PS4 上的一个 USB 端口。 3. 将 TOSLink 光纤电缆的一端插入 PS4 光纤端口,另一端插入 A2D 发送器的光纤输入端口。 3. 将 TOSLInk 光纤电缆的一端描入 PS4 光纤端口,另一端插入 A20 发送器的光纤输入端口。
\*碲保容除光纤电缆上的透明塑胶盖。
4.在 PS4 的菜单栏下,选择"设置"后,转至"声音和屏幕",然后选择"音频输出设置"。
5. 选择"主输出端口",然后选择"数字输出(光纤)"。在接下来的屏幕上,取消选择 Dolby Digital 5.1ch 及其他任何选项,保持线性 POM 格式处于激活状态。
6. 在"音频输出设置"页上,选择"音频格式"并选择"线性 POM"
7.转回"设置"页面,选择"设备"后点击"音频设备"。
8. 将"输入和输出设备"修改为"USB 头戴式耳机(ASTRO A20 无线)"
9. 选择"输出至耳机",将该选项修改为"聊天音频"。

#### 日本語

1.モードスイッチを使用して、A20トランスミッターを PS4モードに切り替えます。 モードスイッチを使用して、A2DトランスミッターをPS4モードに切り替えます。
 マイクロUSBケーブルを、A2DトランスミッターのUSBと表示のあるボートとPS4のUSBボートに差し込みます。
 TOSLInk光学ケーブルの、透明プラスティックキャップは必ず取り外してください。
 \*\*光学ケーブルの、透明プラスティックキャップは必ず取り外してください。
 4.PS4メニューで、「設定」を選択してから、「サウンドとスクリーン)へ移動し、
 その後ドオーディオ出力設定」を選択します。
 「フライマリ出力ボート」を選択し、「デジタル出力(光学)」を選択します。次の画面上で、Dolby Digital.
 「オーディオ出力設定」上で、「オーディオフォーマット」を選択します。
 「ネーディオ出力設定」上で、「オーディオフォーマット」を選択します。
 「入力」はよび「出力デバイス」を選択、「オーディオ」に変更します。
 「ヘッドフォンへ出力」を選択し、「チャットオーディオ」に変更します。

DAN: For PS4 Slim-konfiguration, kan du besøge ASTRO Gaming's blog på www.blog.astrogaming.com | DEU: Information zur Einrichtung des PS4 Slim finden Sie im ASTRO Gaming Blog auf www.blog.astrogaming.com | ESP: Para la configuración de PS4 Slim, visite el blog de ASTRO Gaming en www.blog.astrogaming.com | FRA: Pour configurer une PS4 Slim, rendez-vous sur le blog d'ASTRO Gaming à l'adresse www.blog.astrogaming.com | TTA: IPer l'impostazione PS4 Slim, visitare il blog di ASTRO Gaming all'indirizzo www.blog.astrogaming.com | NED: Voor het instellen van PS4 Slim, visitare il blog di ASTRO Gaming all'indirizzo www.blog.astrogaming.com | NED: Voor het instellen van PS4 Slim kunt u terecht op de ASTRO Gaming blog op www.blog.astrogaming.com | NDR: For oppsett av PS4 Slim, gå til ASTRD Gaming bloggen på www.blog.astrogaming.com | POL: Konfiguracja PS4 Slim dostępna jest w ASTRD Gaming Blog na stronie www.blog.astrogaming.com | POR: Para configuracja da PS4 Slim, por favor visite o blog ASTRD Gaming Blog na stronie www.blog.astrogaming.com | POR: Para configuracja da PS4 Slim, por favor visite o blog ASTRD Gaming Blog na stronie www.blog.astrogaming.com | POR: Para configuracja da PS4 Slim, bor favor visite o blog ASTRD Gaming Blog na stronie www.blog.astrogaming.com | POR: Para configuracja da PS4 Slim, por favor visite o blog ASTRD Gaming Blog na stronie www.blog.astrogaming.com | SVE: Konfigurera PS4 Slim denomat da till ASTRD Gaming-bloggen på www.blog.astrogaming.com | PYC: Для настройки PS4 Slim nocenvre 6nor ASTRO Gaming no appecy www.blog.astrogaming.com | 한국어: "PS4 SLIM" 슬림" 설정에 공급하시면 www.blog.astrogaming.com 에 있는 ASTRO 게이밍 블로그로 가주십시오 | 简体中文: 如须了解 PS4 Slim 的设置, 请访问 ASTRO 游戏博客 www.blog.astrogaming.com | 日本語: PS4 Slim設定に関しては、ASTROゲームブログwww.blog.astrogaming.com をご覧ください。

clic droit sur l'icône Speakers de votre Barre des tâches et sélection 4. Sélectionnez ASTRO A20 Game, faites un clic droit, et définissez-le comme Périphérique par défaut. 5. Sélectionnez ASTRO A20 Voice, faites un clic droit, et définissez-le comme Périphérique de co par défaut.

 B. Rendez-vous dans l'onglet Enregistrement des paramètres Son de votre PC.
 7. Assurez-vous que ASTRO A20 Voice est sélectionné comme Périphérique par nné comme Périphérique par défaut et comme Périphérique de communication par défaut.

#### ITA

 Commutare il trasmettitore A20 alla modalità PC servendosi del commutatore di modalità.
 Inserire il cavo micro USB nella porta contrassegnata USB sul trasmettitore A20 e nella porta USB del PC.
 Fare clic di destra sull'icona Diffusore della barra delle applicazioni del computer e selezionare Dispositivi di riproduzione. 4. Selezionare ASTRO A20 Game, fare clic di destra e impostare come Dispositivo

 Selezionare ASTRO A20 Voice, fare clic di destra e impostare come Dispositivo di comunicazione predefinito.
 Andare alla scheda "Dispositivi di registrazione" nelle impostazioni di Suono del PC. 7. Accertarsi che ASTRO A2O Voice sia impostato come Dispositivo predefinito e come Dispositivo

#### NED

 Schakel de A20-zender over naar pc-modus via de modusschakelaar.
 Sluit de micro USB-kabel aan op de poort met het label USB op de A20-zender en een USB-poort van de pc. 3. Klik met de rechtermuisknop op het luidsprekerpictogram in de taakbalk en selecteer Afspeelapparate 4. Selecteer ASTRO A20 Game, klik met de rechtermuisknop en stel het in als Standaardapparaat. Selecteer ASTRO A20 Voice, klik met de rechtermusknop en sel net het in als standaardoop
 Selecteer ASTRO A20 Voice, klik met de rechtermusknop en stel het in als Standaardoon
 Ga naar het tabblad 'Opnameapparaten' in de Geluidsinstellingen op uw pc. 7. Zorg ervoor dat ASTRO A20 Voice is ingesteld als Standaardapparaat en Standaardcommunicatieapparaat

#### NOR

1. Sett A20 senderen i PC-modus ved hjelp av modus-bryteren. 2. Koble Micro USBkabelen til porten merket USB på A20 senderen og en USB port på PCen. 3. Høyreklikk på høyttaler-ikonet på oppgavelinjen og velg avspillingsenheter. 4. Velg ASTRO A20 Game, høyreklikk og angi som standard enhet. Velg ASTRO A20 Voice, høyreklikk og angi som standard kommunik
 Naviger til fanen "Innspillingsenheter" i lydinnstillingene på PCen. 7. Kontroller at ASTRO A20 Voice er satt som standard enhet og standar

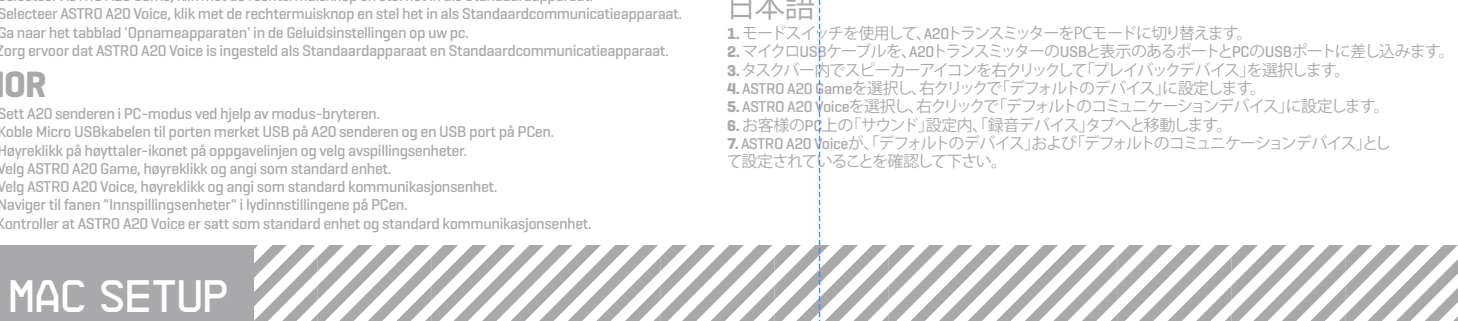

日本語

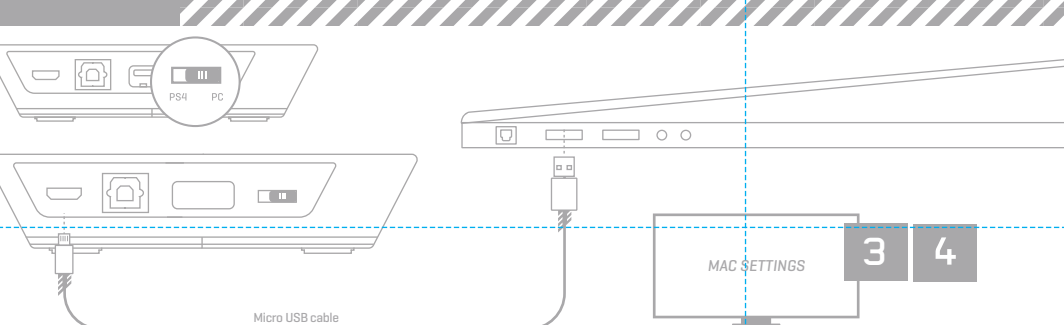

#### EN

 Switch the A20 Transmitter into PC Mode using the mode switch.
 Plug the USB Micro cable into the A20 Transmitter & a USB port of the Mac. Navigate to Settings, select Sound, then Output and choose Astro A20 Game.
 Select Input and choose Astro A20 Voice.

#### DAN

1. Skift A2O-transmitteren i pc-tilstand ved hjælp af funktionsvælgeren 2. Sæt Micro USB-kablet ind i A2O-transmitteres og en USB-port på Mac Navigér III Indstillinger og vælg Lyd, derefter Output og vælg ASTRO A20 Game.
 Vælg Input og vælg ASTRO A20 Voice.

#### DEU

1. Schalten Sie den A2O-Transmitter mittels Modusschalter in den PC-Modus. 2. Stecken Sie das Micro-USB-Kabel in den A2O-Transmitter und einen USB-Anschluss des Mac Navigieren Sie zu Einstellungen, wählen Sie Ton, dann Ausgabe und wählen Sie ASTRO A20 Game.
 Wählen Sie Eingang ("Input") und wählen Sie ASTRO A20 Voice.

## **ESP**

1. Cambie el Transmisor A2O a Modo PC utilizando el interruptor de modo. Canchide el cable Micro USB en el Transmisor A2O y un puertoUSB de la Mac.
 Navegue a Settings [Configuración], seleccione Sound [Sonido], luego Output [Salida] y elija ASTRO A2O Game.
 Seleccione Input [Entrada] y elija ASTRO A2O Voice.

#### FRA

 Réglez l'émetteur A20 sur le mode PC à l'aide du commutateur de mode.
 Branchez le câble micro USB dans l'émetteur A20 et dans un port USB du Mac. 3. Allez dans Préférences Système, cliquez sur Son, puis sur Sortie, et choisissez ASTRO A2O Game. 4. Sélectionnez Entrée et choisissez ASTRO A20 Voice

#### ITA

1. Commutare il trasmettitore A2O alla modalità PC servendosi del commutatore di modalità. Inserire il cavo micro USB nel trasmettitore A20 e in una porta USB del Mac.
 Andare a Impostazioni, selezionare Suono, quindi Uscita e scegliere ASTRO A20 Game. ezionare Ingresso e scegliere ASTRO A20 Game.

## NED

1. Schakel de A2O-zender over naar pc-modus via de modusschakelaar Sluit de micro USB-kabel aan op de A2O-zender en een USB-poort van de Mac.
 Ga naar Instellingen, selecteer Geluid, dan Output en kies ASTRO A2O Game. 4. Selecteer Input en kies ASTRO A20 Voice.

#### NOR

1. Sett A20 senderen i PC-modus ved hjelp av modus-bryteren. Koble Micro USB kabelen til A20 senderen og en USB port på Macen.
 Gå til innstillinger, velg lyd, så utdata og velg ASTRO A20 Game.
 Velg inngang, og velg ASTRO A20 Voice.

#### POL

 Przełącz Natajnik A20 na Tryb PC za pomocą przełącznika trybu.
 Podłącz kabal USB Micro do Nadajnika A20 i portu USB komputera Mac 3. Przeidź do ustawień, wybierz Dźwiek, a następnie Wyiście i ASTRO A20 Game. 4. Wybierz Wejście, a następnie ASTRO A20 Voice.

#### POR

1. Coloque o Transmissor A20 em Modo PC usando o interruptor de modo. 2. Lique o cabo Micro USB ao Transmissor A20 e a uma porta USB do Mac Navegue para Definições, selecione Som, depois Saída e escolhaASTRO A20 Jogo.
 Selecione Entrada e escolha ASTRO A20 Voz.

### SUO

1. Aseta A20-lähetin PC-tilaan siirtämällä tilanvalintakytkintä. Kytke Mikro USB -kaapeli A2O-lähettimeen ja kaapelin toinen pää MAC-tietokoneesi USB-porttiin.
 Mene kohtaan "Asetukset", valitse "Ääni" ja sitten "ASTRO A2O Game".
 Valitse "Syöttö" ja sitten "ASTRO A2O Voice".

### SVE

1. Ändra A2O-sändaren till PC-läge med lägesomkopplaren. Koppla mikrp-USB-kabeln till A2O-såndaren och en USB-port på Mac:en.
 Gå till Inställhingar, välj Ljud, Ut och ASTRO A2O Game.
 Välj In och A<mark>S</mark>TRO A2O Voice.

#### РУС

 Переключите Трансмиттер А20 в режим ПК, пользуясь переключателем режимов.
 Подключите Micro USB кабель в Трансмиттер А20 и порт USB Макинтоша.
 Перейдите в Settings (Настройки), затем в Sound (Звук) и затем - в Output (Выход) и выберите ASTRO A20 Game.
 Выберите Irput (Вход) и выберите ASTRO A20 Voice. 한국어

# 

**简体中文** 1.使用模式开关,将 A20 发送器的模式转换为 PC 模式。 2.将 Miror USB 数据线的一端插入 A20 发送器,另一端插入 Mac 上的一个 USB 端口。 3.转至设置栏,选择"声音",然后选择"输出",选择 ASTRO A20 Game。 4.选择"输入",然后选择 ASTRO A20 Voice。

#### 日本語

→ イトロコ
 1.モードスイッチを使用して、A20トランスミッターをPCモードに切り替えます。
 2.マイクロUSBケーブルを、A20トランスミッターとMacのUSBポートに差し込みます。
 3.「設定」へと移動し、「サウンド」、その後「出力」を選択し、ASTRO A20 Gameを選択します。
 4.「入力」を選択し、ASTRO A20 Voiceを選択します。

6. Перейдите на закладку "Recording Devices" (Устройства записи) в настройках звука вашего ПК 7.Убедитесь в том, что ASTRO A20 Voice переключен на Default Device (Устройство по умолчанию) и Defaul Communication Device (Устройство связи по умолчанию).

**简体中文** 1.使用模式开关,将A20发送器的模式转换为PC模式。 2.将MicroUSP数据线的一端插入A20发送器上标记为USB的端口,另一端插入PC上的一个USB端口 3.右键单击燃約任务栏下的扬声器图标,选择"回拨设备"。 4.选择ASTRO A20 Game,点击右键,将其设置为赋认设备。

### 한국어 1. A20 전송기를 모드 스위치를 사용해 "PC 모드"로 바꾼다. 2. 마이크로 US\$ 케이블을 A20 전송기와 PS4 USB 포트에 USB라고 표시된 포트에 꽂는다.